In the address bar type www.facebook.com

| B Welcome to Facebook!   Facebook - Windows Internet Explorer                                                                                                    |                                                                                      |
|----------------------------------------------------------------------------------------------------|--------------------------------------------------------------------------------------|
| COO V I www.facebook.com                                                                                                    | Google Aus                                                                           |
| 🛠 🚸 💽 Welcome to Facebook!   Facebook                                                                                                    | 💁 👻 🔝 👘 🖶 Page 🕶 🎯 Tools 🕶 🦉                                                         |
| facebook                                                                                                    | Remember Me Forgotten your password?<br>Email address Password Log in                |
| Facebook helps you connect and share with                                                                                                    | Sign Up                                                                              |
| the people in your life.                                                                                                    | It's free and anyone can join                                                        |
|                                                                                                    | First Name:                                                                          |
| and and a second second s | Last Name:                                                                           |
|                                                                                                    | Your Email:                                                                          |
|                                                                                                    | New Password:                                                                        |
|                                                                                                    | I am: Select Gender: 💌                                                               |
|                                                                                                    | Birthday: Day: Month: Year: Year: Why do I need to provide this?                     |
|                                                                                                    | Sign Up                                                                              |
|                                                                                                    | To create a page for a celebrity, band or business, click here.                      |
|                                                                                                    |                                                                                      |
|                                                                                                    |                                                                                      |
|                                                                                                    |                                                                                      |
|                                                                                                    |                                                                                      |
| Facebook © 2009 English (UK)                                                                                                    | Log in About Advertising Developers Careers Terms = Find Friends Privacy Mobile Help |
|                                                                                                    |                                                                                      |
| Search Desktop                                                                                                    | Internet > 2 Windows > 3 facebook.do                                                 |

**To Sign Up.** Complete the fields First Name, Last Name, Your Email, Password, Gender, Birthday. Note that the password you choose must be at least 6 characters long. Click the green Sign Up button.

| Bulcome to Facebook!   Facebook - Windows Internet Explorer |                                                                                                    |
|-------------------------------------------------------------|----------------------------------------------------------------------------------------------------|
| CO V Swww.facebook.com                                      | Google Aus                                                                                                    |
| 😪 🏟 💽 Welcome to Facebook!   Facebook                       | 🏠 🔹 🔂 🔹 🖶 Page 🔹 🍈 Tools 🔹 🐥                                                                                                    |
| facebook                                                    | Remember Me Forgotten your password?<br>Email address Password Log in                                                                                                    |
| Facebook helps you connect and share with                   | Sign Up                                                                                                    |
| the people in your life.                                    | It's free and anyone can join                                                                                                    |
|                                                             | Security check<br>Ter both words below, separated by a space.<br>Car't read the words below? Try different words or an audio CAPTCHA.<br>Criticized Corrections Corrections<br>Text in the box:<br>Sign Up<br>Sy clicking Sign Up, you are indicating that you have read and agree to the Terms of Use and Privacy Policy. |
| Facebook © 2009 English (UK) Log in                         | n About Advertising Developers Careers Terms = Find Friends Privacy Mobile Help 💽                                                                                                    |
| Pustant Search Deskinn                                      | 🖉 🕅 Into 🗙 🔂 2 William 🖈 🖓 facebo 🖓 Inbox 🕼 🔊 6-30 PM                                                                                                    |

A Security Check page will be shown.

Follow the on-screen instructions and enter the words in the box and then click the green Sign Up box again.

A confirm email address page will be shown.

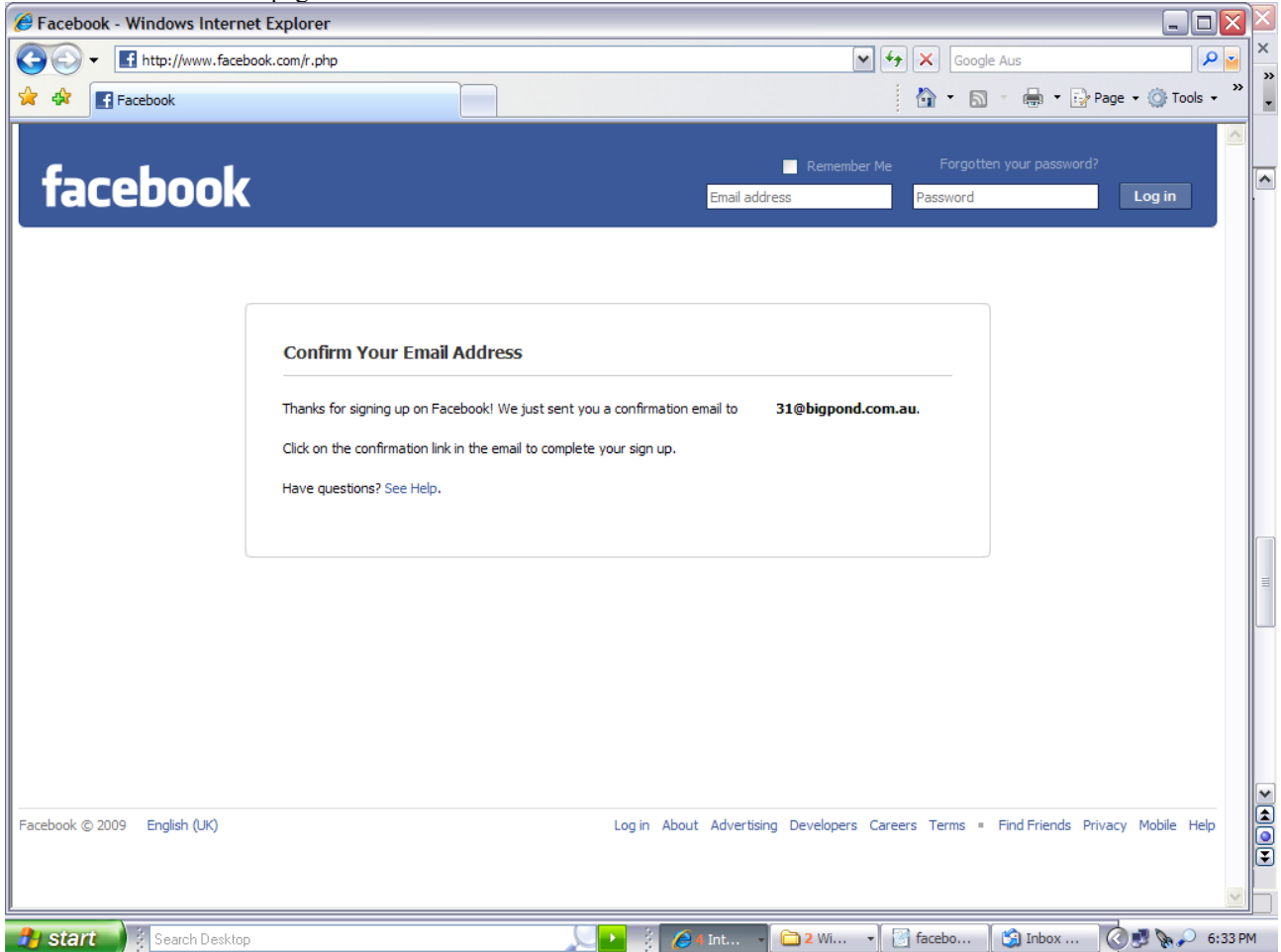

Access your email account, the one that you just listed on the sign up page.

Open the email from **facebook** and click on the link or type the link into your address bar

| □ Facebook Registration Confirmation - Unicode (UTF-8)                                                                                                   | _ 7   | X        |
|----------------------------------------------------------------------------------------------------|-------|----------|
| File Edit View Tools Message Help                                                                                                    |       |          |
| Sev Sev Sev Sev Next Next   Reply Reply All Forward Print Delete Next Addresses                                                                          |       |          |
| From: Facebook   Date: Sunday, 26 April 2009 6:33 PM   To: To:   Subject: Facebook Registration Confirmation                                             |       |          |
| Hi All                                                                                                    |       | <u>^</u> |
| You recently registered for Facebook. To complete your Facebook registration, follow this link:                                                          |       |          |
| http://www.facebook.com/c.php?code=93                                                                                                    |       |          |
| Facebook helps you communicate and stay in touch with all of your friends. Once you join Facebook, you'll be able to share photos, plan events and more. |       |          |
| Thanks,<br>The Facebook Team                                                                                                    |       |          |
|                                                                                                    |       | ~        |
| Search Deskton                                                                                                    | 6:51P | M        |

You are now on **facebook**. Welcome. Now you can search for friends, update your profile and join networks, pages and groups.

Step 1 Find Friends window appears. For now you can click Skip this step

| 🏉 Facebook   Getting Started - W | /indows Internet Explorer                                                                                                    |                                                    | - I X X       |
|----------------------------------|----------------------------------------------------------------------------------------------------|----------------------------------------------------|---------------|
| Http://www.facebook.             | .com/gettingstarted.php?                                                                                                    | Google Aus                                         |               |
| 😭 🏟 💽 Facebook   Getting Started | t                                                                                                    | 🟠 🔻 🗟 🝸 🖶 🕈 🔂 Page 🔹                               | r 🎯 Tools 🗸 👋 |
| facebook Home Profile            | Friends Inbox                                                                                                    | Al Settings Log out                                | ۹ 🗠           |
|                                  | Step 1     Step 2     Step 3       Find Friends     Profile Information     Join a Network                                             |                                                    |               |
|                                  | Find friends using your email account<br>Searching your email address book is the fastest and most effective way to fi<br>on Facebook. | ind your friends                                   |               |
|                                  | Your Email:<br>Password:<br>Find Friends                                                                                               |                                                    |               |
|                                  | We won't store your password or contact anyone without your permission.                                                                |                                                    |               |
|                                  |                                                                                                    | Skip this step 🕨                                   |               |
|                                  |                                                                                                    |                                                    |               |
| Facebook © 2009 English (UK)     | About Advertisin                                                                                                    | ng Developers Careers Terms = Find Friends Privacy | Mobile Help   |
| f Applications                   |                                                                                                    | (0)                                                | 🚊 🎩 🔽         |
| 🔒 start 🔰 🕴 Search Desktop       | 💭 🕴 🖉 a Internet .                                                                                                    | 🗸 🛐 facebook.do 👔 2 Outlook E 🗸 🧔                  | 🛃 🍡 🔎 6:56 PM |

**Step 2 Profile Information.** You can fill in information about yourself. This will help your friends to find you on facebook. You can choose to share much or as little as you want to. If you have filled in some information click Save otherwise you can click Skip this step to continue.

| 6 Facebook   Getting Started - Windows Internet Explorer                                    | _ 🗆 🔀              | × |
|---------------------------------------------------------------------------------------------|--------------------|---|
| Google Aus                                                                                  | P 🔤                | × |
| 😭 🏟 💽 👻 📾 👻 🔂 👘 😨 P                                                                         | 'age ∓ ۞ Tools ∓ » | - |
| facebook Home Profile Friends Inbox A Settings Log out Search                               | ۹ 🗠                |   |
|                                                                                             |                    |   |
| Step 1     Step 2     Step 3       Find Friends     Profile Information     Join a Network  |                    |   |
|                                                                                             |                    |   |
| Fill in your Profile Info                                                                   |                    |   |
| This information will help you find your friends on Facebook.                               |                    |   |
| Secondary School: Leaving Year:                                                             |                    |   |
| College/University:                                                                         |                    |   |
| Company:                                                                                    |                    |   |
| Save                                                                                        |                    |   |
| Skip this step 🕨                                                                            |                    |   |
|                                                                                             |                    |   |
|                                                                                             |                    |   |
|                                                                                             |                    |   |
|                                                                                             |                    |   |
|                                                                                             |                    |   |
|                                                                                             |                    |   |
| Facebook © 2009 English (UK) About Advertising Developers Careers Terms = Find Friends Priv | vacy Mobile Help   | 3 |
|                                                                                             |                    |   |
| Applications 😰 👾 🤽 🗊 🗍 🐔 🏦                                                                  | 1                  | Ь |
| 🐉 start 🕴 Search Desktop 😥 👔 👔 facebook.do 🍟 untitled - Paint                               | 🔆 🛃 🗽 🔎 7:04 PN    | М |

**Step 3 Join a Network.** Join your country's network by making sure that Australia is selected in the Country field and then click the Join box.

Now you can search for friends or pages or groups that you are interested in. To search for the C.O.W.S Community Of Welfare Students page, type c.o.w.s community of welfare students in the top right facebook search field and click the search facebook button.

| 6 Facebook   Welcome to Facebook - Windows Internet Explorer             |                              |                                                                                                    |                             |
|--------------------------------------------------------------------------|------------------------------|----------------------------------------------------------------------------------------------------|-----------------------------|
| COO - If http://www.facebook.com/home.php                                | •                            | Google Aus                                                                                                    |                             |
| 😭 🏘 💽 Facebook   Welcome to Facebook                                     |                              | 🏠 🔹 🔝 🐇 🖶 🗣 🔂 Pag                                                                                                    | e 🔹 🎯 Tools 🔹 🔭             |
| facebook Home Profile Friends Inbox                                      | Al S                         | Settings Log out c.o.w.s community o                                                                                                    | f welfare 🔍 🗠               |
| Welcome to Facebook, A                                                   |                              | Connect with friends                                                                                                    | Search Facebook             |
|                                                                          |                              | Invite friends to join Facebook.                                                                                                    |                             |
|                                                                          |                              | To find people you know who are<br>Facebook, take a look at the Frier                                                                                                    | already using<br>nd Finder. |
|                                                                          |                              |                                                                                                    |                             |
| Find people you know                                                     |                              |                                                                                                    |                             |
| Search by name or look for schoolmates and colleagues.                   |                              |                                                                                                    |                             |
|                                                                          |                              |                                                                                                    |                             |
| View and edit your Profile                                               |                              |                                                                                                    |                             |
| Fill in details and upload a picture to help your friends recognise you. |                              |                                                                                                    |                             |
|                                                                          |                              |                                                                                                    |                             |
|                                                                          |                              |                                                                                                    |                             |
|                                                                          |                              |                                                                                                    |                             |
|                                                                          |                              |                                                                                                    |                             |
|                                                                          |                              |                                                                                                    |                             |
|                                                                          |                              |                                                                                                    |                             |
|                                                                          |                              |                                                                                                    |                             |
|                                                                          |                              |                                                                                                    | ~                           |
|                                                                          |                              |                                                                                                    |                             |
|                                                                          |                              |                                                                                                    |                             |
| Facebook © 2009 English (UK)                                             | About Advertising Developers | Careers Terms = Find Friends Privac                                                                                                    | Ly Mobile Help              |
|                                                                          |                              | () Online friends (0)                                                                                                    |                             |
|                                                                          |                              | The commentation of the second second |                             |
| 🛃 start 🔰 🕴 Search Desktop                                               | 🕴 🔏 🛿 Internet 🕞 🛐 face      | ebook.do 🦉 untitled - Paint 🤇                                                                                                    | 🕽 🛃 🍖 🔎 🛛 7:14 РМ           |

The search results screen will appear. You can click on View Page to make sure it is the correct page.

| Facebook   Search: c.o.w.s community of welfare - Windows Internet Explorer                                                    | _ 🗆 🔀       |       |
|----------------------------------------------------------------------------------------------------|-------------|-------|
| 🚱 🕞 🔻 🖪 http://www.facebook.com/s.php?q=c.o.w.s+community+of+welfare&init=q&sid=b199306af87335d7a599ad9495e23 🗹 🐓 🗙 Google Aus | P 🝟         | ×     |
| 😭 🔹 🔝 👘 🖶 Page 🔹 🎯                                                                                                    | Tools - »   | •     |
| facebook Home Profile Friends Inbox A Settings Log out Search                                                                  | ۹ 🗠         |       |
| C.O.W.S COMMUNITY OF Welfare Q. Search Profile Search   Friend Finder                                                          |             |       |
| Displaying an 2 results for: Cows community of wenare                                                                          |             |       |
| C.O.W.S Page: C.O.W.S Community Of Welfare Students View Page<br>Type: Non-profit<br>Size: 14 fans Become a Fan                |             |       |
| c.o.w.s community of welfare Q Search                                                                                          |             |       |
| Schoolmate Search   Colleague Search   Search Profile Info   Help                                                              |             |       |
|                                                                                                    |             |       |
| Escabask @ 2009 Esclipt (14)                                                                                                   | ila. Hala   | × (1) |
| ADOUL AUVERUSING DEVElopers careers Lerms = Find Friends Privacy Model                                                         | ie neip     |       |
| Applications 📵 👾 🤽 🔟 🕤 🗍                                                                                                    | 1.          | b     |
| 🔐 start 🕴 Search Desktop 🖉 🚺 Search Desktop 👔 untitled - Paint 🐼 🖓 👔                                                           | 🔊 🔎 7: 16 P | M     |

To become a fan (that is to join the page) click on Become a Fan on the left hand side under the logo.

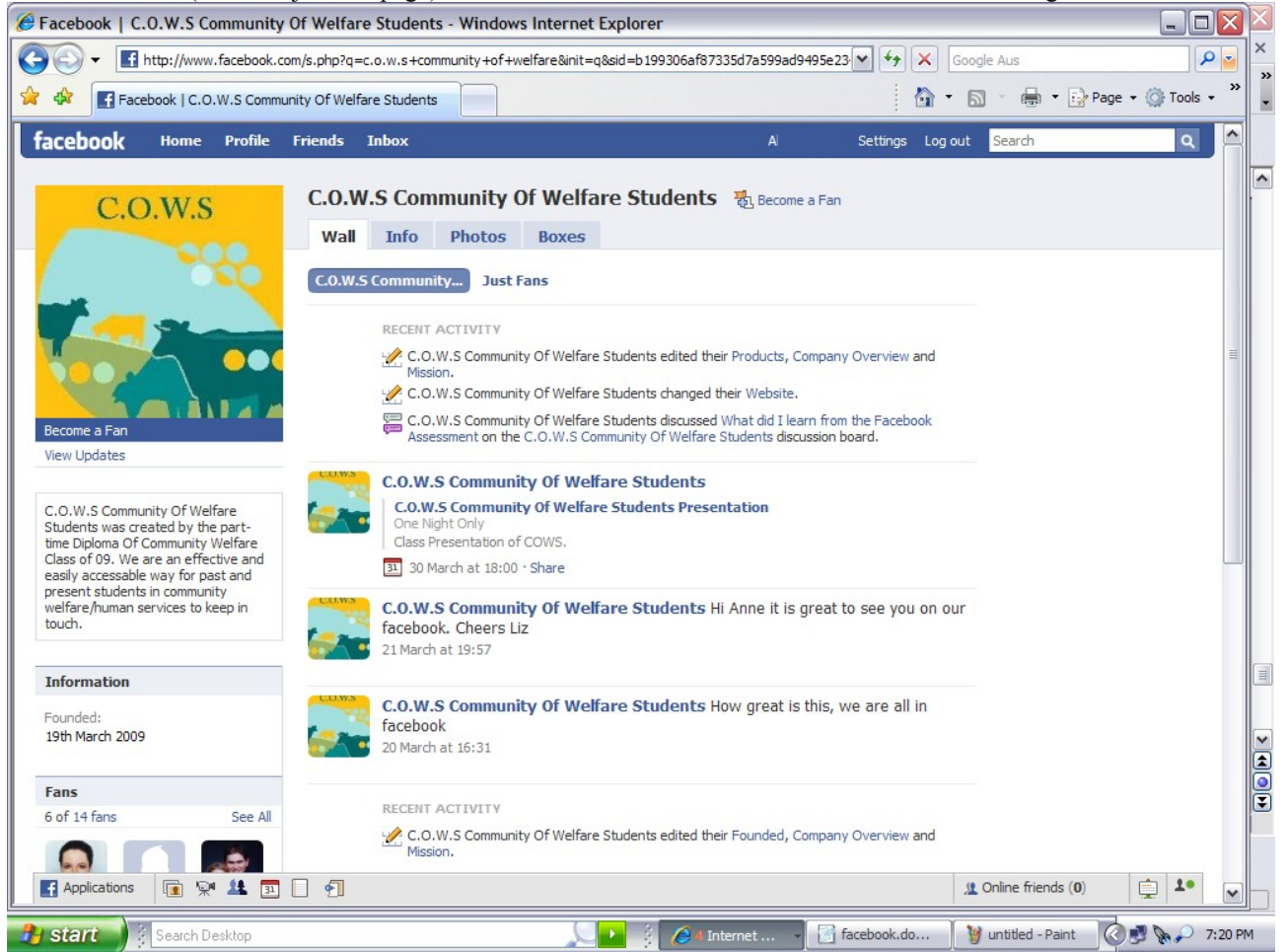

You can add the page to your Profile so you can easily revisit the page. At the bottom left hand side of the page (use the scroll bar if you need to, to go to the very bottom of the page), click on the Share button.

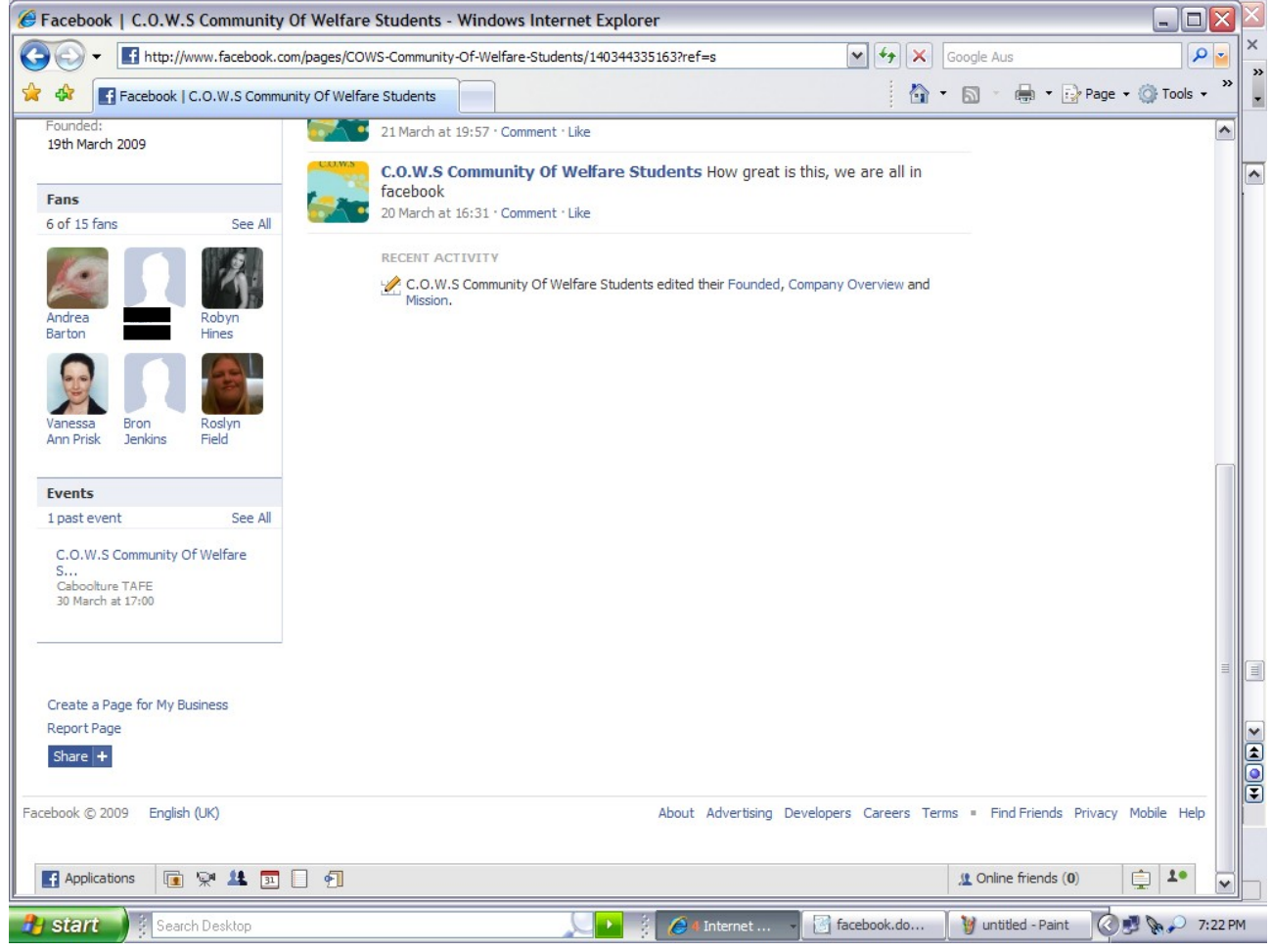

A Share window will appear. Type a comment about the page, if you wish, then click the Post button.

| Facebook   C.O.W.S Community Of    | Welfare Students - Windows Internet Explorer                                                                                                    |                                       |
|------------------------------------|----------------------------------------------------------------------------------------------------|---------------------------------------|
| GOV + If http://www.facebook.com/p | ages/COWS-Community-Of-Welfare-Students/140344335163?ref=s                                                                                                    | ₽ ≥                                   |
| 😪 🏟 💽 Facebook   C.O.W.S Community | Of Welfare Students 🛛 👘 👻 🔂 Page 🔹                                                                                                    | Tools - »                             |
| Founded:<br>19th March 2009        | 21 March at 19:57 · Comment · Like                                                                                                    |                                       |
|                                    | C.O.W.S Community Of Welfare Students How great is this, we are all in                                                                                                    | Ī                                     |
| Fans                               | facebook                                                                                                    |                                       |
| 6 of 15 fans See All               | 20 March at 16:31 · Comment · Like                                                                                                    |                                       |
|                                    | RECENT ACTIVITY                                                                                                    |                                       |
|                                    | C.O.W.S.Community Of Welfare Students edited their Founded. Company Overview and                                                                                                    |                                       |
| Andrea Robyn                       | Share                                                                                                    |                                       |
| Barton Hines                       | Send a message Post to Profile                                                                                                    |                                       |
|                                    |                                                                                                    |                                       |
|                                    | Comment: C.O.W.S facebook page                                                                                                    |                                       |
| Vanessa Bron Roslyn                |                                                                                                    |                                       |
| Annenak Senkita Freid              |                                                                                                    |                                       |
| Events                             | C.O.W.S Community Of Welfare Students                                                                                                    |                                       |
| 1 past event See All               | Non-profit<br>15 fans                                                                                                    |                                       |
| C O W S Community Of Welfare       |                                                                                                    |                                       |
| S                                  | Post Cancel                                                                                                    |                                       |
| 30 March at 17:00                  |                                                                                                    |                                       |
|                                    |                                                                                                    |                                       |
|                                    |                                                                                                    | = 0                                   |
|                                    |                                                                                                    |                                       |
| Create a Page for My Business      |                                                                                                    |                                       |
| Share t                            |                                                                                                    | i i i i i i i i i i i i i i i i i i i |
| Share T                            |                                                                                                    |                                       |
| Escalask @ 2000 English (UK)       | Abaut Advertising Development Concern Terms - Find Friends Drivery                                                                                                    | Mahila Hala                           |
| Ligisi (oky                        | About Auvenusing Developers Careers Terms = Tinut Hends Privacy i                                                                                                    |                                       |
|                                    |                                                                                                    |                                       |
| Applications 👔 👾 🎎 🛐 🗌             | ♠ Marcola Marcola |                                       |
| Search Desktop                     | 💭 🦸 🏉 🕴 Thternet 🗸 📓 facebook.do 🏻 🦉 untitled - Paint 🖉 🕅                                                                                                    | 🖉 💊 🔎 7:24 PM                         |

The page will now have been posted to your profile. To find the link again now all you need to is click on Profile which is on the top of every **facebook** page. Then click on the second tab across called Info and you will find the c.o.w.s community of welfare students page link (plus any other pages you have linked to).